Salve Ragazzi questa è una piccola guida per il caricamento delle immagini all'interno delle discussioni con imageshack

1) Collegarsi a questo indirizzo: <u>http://img525.imageshack.us/</u>

Uscirà questo menu:

| Caricamento media            | Accedi                                       | Strumenti |
|------------------------------|----------------------------------------------|-----------|
| Carica:   immagini / vi      | deo 🔿 url 🔿 webcam                           | Browse    |
| Posta elettronica (Fa        | coltativo):                                  |           |
| Per completare l'iscrizione, | controlla la tua posta elettronica dopo il c |           |
| Opzioni di caricamento /     | Ridimensionamento immagine >>                |           |
| Carica adesso 🔺              | Can't Upload?<br>Try This.                   |           |

A Questo punto cliccate su browse e sfogliate i file del vostro pc fino a trovare il file che si vuole caricare. Dopo aver trovato il file doppio clic su di esso oppure click su apri. Sullo spazio bianco alla sinitra di browse adesso ci sarà il nome del file da caricare.

2) Fatto ciò cliccate su carica adesso, si aprirà un menu cosi:

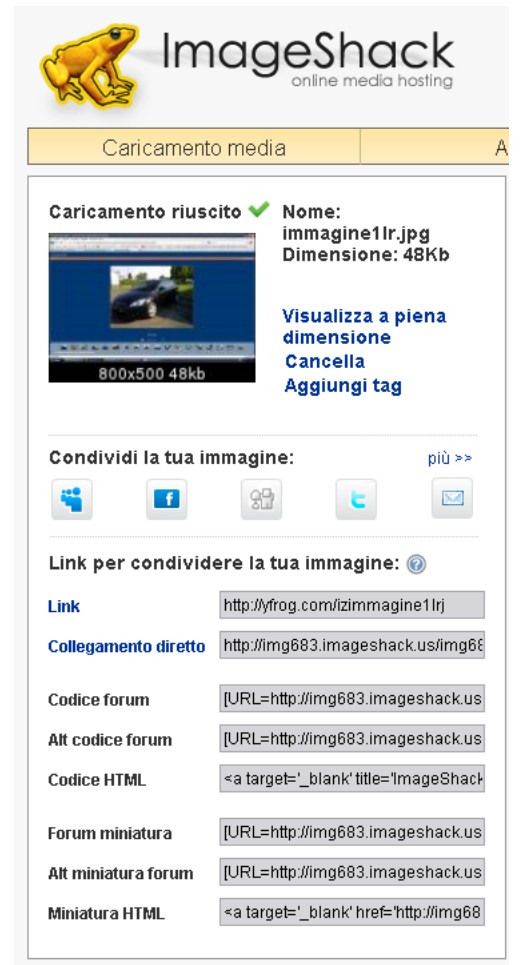

L'unica cosa che dovete fare è copiare l'indirizzo nel riquadro della voce collegamento diretto. Copiato quello tornate sul forum e quando create una discussione troverete un menu cosi:

| C X 🎧 📖 🖻                   | ttp://deaddi.ibitals.Predoriumzone.jeonardo.it/inewcestusreza=thread3d=17515985=1761503idz=594161                                                                                                    | Sign - Stande                                             | P 1                       |
|-----------------------------|----------------------------------------------------------------------------------------------------|-----------------------------------------------------------|---------------------------|
| ktall in the potter ] a     | osteres 🗭 Jacobistica 🕍 Convert Word to EDE 🖉 🧻 2022/00/2010 (2010) 🖓 Exercic Deterrors Holes 🔐 Exercical 🗍 10/2                                                                                                    | inne de de 12 Maii // Life (TED 🔽 Demonalme telecamenti 🖡 | structions because is de- |
| gesnack@ - Online Media     | Kia Geed Club Italia - Foru 📴 🔸                                                                                                    |                                                           | S                         |
| nettere a Fretox o sovore q | uesta sastword per "fortanapsi 1000" su konardo KP                                                                                                    | Ejeorda Bal per                                           | questo sto Non adez       |
| All second as               | Home Forum                                                                                                    |                                                           |                           |
|                             | Inserisci una nuova Discussione                                                                                                    |                                                           | -                         |
| Jtente                      | Forzamepol 1000                                                                                                    |                                                           |                           |
| itolo Discussione           | Discussione prove imagesheck.                                                                                                    |                                                           |                           |
| Imore                       | Nex.m.95959999999999999                                                                                                    |                                                           |                           |
| ipo Discussione             | ®hormale: O'Soncaggio: O'Gicco (14 🛛 📷                                                                                                    |                                                           |                           |
| Settotítolo                 | prova caricamento immagini                                                                                                    |                                                           |                           |
| Doesday                     |                                                                                                    |                                                           |                           |
| Codice FF7                  | ING URL Emeil Quote Code < - > Q C 8 .Fo-1 W >im W                                                                                                    |                                                           |                           |
| Smiles<br>Opziani Mossaggia | Image: Solution Control     Image: Solution Control       Image: Solution Control     Image: Solution Control       Image: Solution Control     Image: Solution Control <td></td> <td></td> |                                                           |                           |

A questo punto sotto al box di testo bianco trovate la scritta codice ffz a fianco ci sono varie caselline voi dovete cliccare su IMG, e vi uscirà questo box:

| - C X 🏠 🗋 🖻                   | ttp cjęt sedich bits in Prester Linework betrando itylinew sectors region-thread?e=1361508?=136150.8kis=6044161                                                                                                    | 🚨 🔄 🕘 🛃 e Sangle                                          | Q.                       |
|-------------------------------|----------------------------------------------------------------------------------------------------|-----------------------------------------------------------|--------------------------|
| stall 🍝 Utme notale 🗋 p       | ostopey 🗣 Come Initiare 🕍 Convert Word to FDF / 🗋 DIZDONARCO ITALIANO 🦉 Benco Telefonico Italian 🛩 Pastmall 🗋 D Mai                                                                                                    | tho shogle 🔛 MMULLI KDA CEED 🔟 Personalizza colegamenti 🌑 | specifiche techiche tutt |
| (eShack (© - Online Media     | 📓 📄 Kia Geed Glub Italia - Forum 🚳 🕐                                                                                                    |                                                           |                          |
| rettere a Fretoor a salvare q | usata password per "forzanapal 1000." su leonardo k#                                                                                                    | Electrica Bei ser                                         | questo sto Nan adra      |
| White Special L               | and the second second se                                                                                                    |                                                           |                          |
|                               | Hon + Forum                                                                                                    |                                                           |                          |
|                               | - Benver 003                                                                                                    |                                                           |                          |
|                               | Inserisci una nuava Discussione                                                                                                    |                                                           |                          |
|                               |                                                                                                    |                                                           |                          |
| itence                        | rorzanepor 1000                                                                                                    |                                                           |                          |
| Imore                         |                                                                                                    |                                                           |                          |
| ipo Discussione               | ®Normala O'Sphcagaic O'Gicco   14                                                                                                    |                                                           |                          |
| ettotitolo                    | prova caricamento immagini                                                                                                    |                                                           |                          |
| tessaggio                     |                                                                                                    |                                                           |                          |
|                               |                                                                                                    |                                                           |                          |
| Low Editor                    | Le pagine sul server http://dieedolub/                                                                                                    | Italia. freef 🔀                                           |                          |
|                               | 2 Insarra Endázizo delformaçõe                                                                                                    |                                                           |                          |
|                               | 2000                                                                                                    |                                                           |                          |
|                               | 79 1004                                                                                                    |                                                           |                          |
|                               |                                                                                                    |                                                           |                          |
|                               |                                                                                                    |                                                           |                          |
|                               |                                                                                                    |                                                           |                          |
|                               |                                                                                                    |                                                           |                          |
| adico EE7                     |                                                                                                    |                                                           |                          |
| iniles                        |                                                                                                    |                                                           |                          |
|                               | Conversione Codici Firma                                                                                                    |                                                           |                          |
|                               | Fluitza i endra ma                                                                                                    |                                                           |                          |
|                               | Fina con codeo dos                                                                                                    |                                                           |                          |
| Opziani Messaggia             | The set of a start of the set of a start of the set of the set of |                                                           |                          |

Nel box che si è appena aperto voi ci incollate l'indirizzo che avete copiato prima su imageshack cliccate su ok e poi inviate la discussione, il gioco è fatto

Non preoccupatevi della risoluzione delle immagini perché nel forum è stata impostata la classe che le ridimensiona automaticamente a 800x600